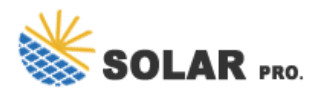

## Windows 10 power system icon greyed out

How to fix power icon grayed out Windows 10?

Click the Action tab at the top of the window and select Scan for hardware changes. Verify the Microsoft AC Adapter and Microsoft ACPI-Compliant Control Method Batter y devices are displayed. Once all steps are finished, check whether the issue of power icon grayed out is fixed. Way 2. Disable and Enable Microsoft Drivers

Why is my battery icon grayed out Windows 10?

If the battery icon is still grayed out, proceed to the next section. Open the Windows Device Manager. Expand the Batteries section. Right-click the Microsoft AC Adapter and Microsoft ACPI-Compliant Control Method Battery devices and select the Disable option. Right-click the two devices again and select Enable.

Why is my notification icon grayed out on Windows 10?

If you can see the icon, but it is grayed out, try the following steps to resolve the problem. 1-Right-click on the clock by the notification area on the taskbar and select Customize Notification Icons. 2-In the Notification Area Icons window, check the Power option and make sure it is set to Show icon and notifications.

Why is my laptop icon greyed out?

The cause for a greyed out icon or option can be due to multiple reasons. Below are troubleshooting ideas and steps for resolving the most common causes for the problem. If the battery icon in the system tray is missing completely and you must enable it, see: Missing laptop battery icon in Windows.

Does Windows 10 have a power icon?

If the Power option here is grayed out, Windows 10 thinks you're using a desktop PC without a battery. The taskbar's power icon won't appearon PCs without a battery. Even after you've restored the battery icon, it won't show an estimate of the remaining battery time when you mouse over it.

How do I Fix my Windows 10 battery icon?

Expand the Batteries section. Right-click the Microsoft AC Adapter and Microsoft ACPI-Compliant Control Method Battery devices and select the Disable option. Right-click the two devices again and select Enable. Restart the laptop and see if the battery icon is now visible and no longer grayed out in the notification area on the taskbar.

If the Power option here is grayed out, Windows 10 thinks you"re using a desktop PC without a battery. The taskbar"s power icon won"t appear on PCs without a battery. Even after you"ve restored the battery icon, it won"t show an estimate ...

Table of Contents. How to Fix Missing Power / Battery Icon. 1. Turn On Power Icon. ? User Submitted

## **OLAR PRO.** Windows 10 power system icon greyed out

Method. 2. Uninstall Microsoft AC Adapter and Microsoft ACPI-Compliant Control Method Battery. 3. Run System File ...

However, here are a couple of reasons why Windows Power Options were greyed out: Corrupt system files - If Windows system files are corrupt, it will lead to a chain of problems, including display issues which can cause the Windows Power Options icon to be greyed out. Third-party app - Several third-party tools for battery management come ...

If the Windows Laptop Battery icon is missing from the Taskbar and the Power button System icon setting is grayed out, then this post will show you how to fix it. Windows 11/10 is a pretty feature ...

I will be glad to help you with the issue you have with power icon. Did you make any changes to the computer prior to the issue? Try the following steps to try to bring the icons back to working as they should. Hold down the Windows Key and press the "R" key the bring up the Run window. Type "regedit", then select "OK".

Power System Icon not available in Windows 10 The Power System Icon is grayed out in settings and is not available in the taskbar (it's not even listed when I go to "select which icons appear on the taskbar). Without the power icon, I can't tell how much battery is available nor can I adjust my system performance (save power vs. peak). ...

Windows 10 Power icon and Location icon grayed out From what I gather, this is a fairly common issue, except that everything I"ve tried will not make the Power Settings button appear on the Login screen. ... Click on View all option on the left side of the Windows. 4. Click on System Maintenance option. 5. Click on Next and follow the onscreen ...

Click on "Turn system icons on or off" so we can check if the icon is indeed turned on. Make sure that the "Power" option is checked. Now we will check if it is enabled to show in the taskbar. Go back and select "Select which icons appear on the taskbar". Make sure that the Power option is enabled. After making the necessary changes ...

1. Left click on windows icon and choose settings. 2. Click on display tab. 3. Change the size of text to 125% Then apply. 4. DO NOT LOG OUT YET. Choose sign out later! 5. Change the text size back to 100% and click apply. 6. Now sign out ...

Also, I"ve tried going into the settings menu to try and turn on notification icons, and I am unable to turn on the volume, clock, etc. icons. The only icons that currently show up are the "Task View" button, the notifications bubble, the "Touch Keyboard", and the calendar icon.

System File Checker is a utility in Windows that allows users to scan for corruptions in Windows system files and restore corrupted files. If a Windows Resource Protection (WRP) file is missing or is corrupted, Windows

## Windows 10 power system icon greyed out

may not behave as expected. Perform SFC(System file Checker) scan and see if it helps. a: Press Windows key + X.

DLAR PRO.

1. Windows Key+i > Personalization > Taskbar > Turn system icons on or off > Toggle Power to On 2. Troubleshoot Power Type troubleshoot in Cortana Search > Click Troubleshoot > Scroll down > Click Power > Run the troubleshooter > Follow on-screen direction. 3.

The Internet icon on my Windows 10 disappeared after finished a Windows update. I tried to follow several tasks discussion and suggestion but found no joy. As I played with "System Configuration" I got the Internet Icon showed up. To help resolve your concern regarding Network Icon grayed out, you may refer to the steps below: 1.

Battery/Power icon in taskbar not displaying / System Icon greyed out I recently upgraded my Gateway laptop to Windows 10 from Windows 7. The battery/power icon in the taskbar randomly does not display. I've verified that the Power setting in the Turn System Icons On or Off screen is set to On. However, when the icon does not display, this ...

If the Power option here is grayed out, Windows 10 thinks you"re using a desktop PC without a battery. The taskbar"s power icon won"t appear on PCs without a battery. Even after you"ve restored the battery icon, it won"t ...

Here are the tried solutions to help you get your power icon back again. Power icon missing on Windows 10 [FIX] 1. Run a System File Checker scan. A System File Checker scan checks or scans all protected system files, and then replaces the incorrect versions, with the genuine, correct Microsoft versions. Here's how to do this: Click Start

If you can see the icon, but it is grayed out, try the following steps to resolve the problem. 1-Right-click on the clock by the notification area on the taskbar and select ...

Sometimes you may find that your System Tray Notification Area Icons, like Clock, Volume, Network, or Power missing or momentarily disappeared in Windows 11/10/8/7. If you face this issue, here is ...

I"ve followed steps suggested for other windows versions with no luck. In taskbar properties, the blue box that should contain an icon, is empty. Note: the Windows Explorer (safely remove hardware and eject media) is also missing from taskbar and icon box is empty. In settings, the option to turn volume icon back on is greyed out.

If the power icon is greyed out, you can follow the given below troubleshooting tips to enable the power icon in the settings. NOTE: If the battery icon is not showing up even after turning on the battery icon via the Settings, refer to the directions in our battery icon missing from the Windows 10 taskbar guide. Remove and

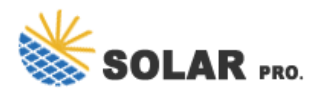

## Windows 10 power system icon greyed out

then install the battery

FIX : System Icons Missing From Taskbar In Windows 10. 1. Open PC Settings app in Windows 10. Navigate System-> Notifications & actions-> Turn system icons on or off. Alternatively, you can click upward arrow button in taskbar notification area, click Customize then select Turn system icons on or off. Here you can turn on the options ...

My battery power expired last evening while I was working on my laptop, so recharged it. When I put my computer on this morning the battery power icon has re-appeared. I checked in the Taskbar and Start Menu properties box and the box next to "Power" which was greyed out yesterday, is now checked. Go figure! -

Web: https://billyprim.eu

Chat online: https://tawk.to/chat/667676879d7f358570d23f9d/1i0vbu11i?web=https://billyprim.eu